# 以【Outlook 2016】為例

### 1. 開啟 Outlook 2016-> 檔案 -> 資訊 -> 帳戶設定 ->帳戶設定

| Ð               |                                                      | 收 |
|-----------------|------------------------------------------------------|---|
| ži.             | 帳戶資訊                                                 |   |
| 開啟和匯出           | juicychen@ntut.edu.tw                                |   |
| 另存新檔            | <ul> <li>         ■ 新増帳戶     </li> </ul>             |   |
| 聞き間伸<br>列印      | 帳戶設定<br>帳戶設定<br>頻戶設定                                 |   |
| Office 帳戶<br>選項 | ■<br>●<br>●<br>●<br>■<br>■<br>■<br>■                 |   |
| 結束              |                                                      |   |
|                 | 規則及通知<br>使用規則及通知可協助組織您的內送電子鄭件,並在項目新增,變更或移除時收<br>到更新, |   |
|                 |                                                      |   |
|                 |                                                      |   |

# 2. 點選新增 -> POP 或 IMAP -> 下一步

|        |                                                                                            | _ |         |
|--------|--------------------------------------------------------------------------------------------|---|---------|
| 下午     | 帳戶設定                                                                                       | × |         |
|        | 電子對件帳戶                                                                                     |   |         |
| 1.5    | 您可以新增或移除帳戶。您可以選取帳戶並變更其設定。                                                                  | - |         |
| 上午     |                                                                                            | _ |         |
|        | 電子郵件 容判描 RSS 摘要 SharePoint 清單 網際網路行事層 已發佈的行事層 通訊錄                                          |   |         |
| = 9:46 |                                                                                            |   |         |
| _      | [2]新埔(N) 次 修復(K) 當 變更(A) ② 設成預設值(U) X 移陳(M) ● ●                                            |   |         |
| 新増帳戶   |                                                                                            |   | ×       |
|        |                                                                                            |   | <u></u> |
|        |                                                                                            |   |         |
|        |                                                                                            |   | . 0     |
| т      |                                                                                            |   |         |
|        | ○ Outlook.com %) Exchange Activesync 伯谷服務(A)<br>連線至服務 (//) のutlook.com) 以方取養子類供、行車案、連絡人和工作 |   |         |
|        | 建版主版游(如 Outlook.com) 以存取电子实件、11争信、建筑入构工作                                                   |   |         |
| 4      | ● POP 或 IMAP(P)                                                                            |   | ļ       |
|        | 連線全 POP 或 IMAP 電子郵件帳戶                                                                      |   |         |
|        |                                                                                            |   |         |
| 1      |                                                                                            |   |         |
|        |                                                                                            |   |         |
| F      |                                                                                            |   |         |
|        |                                                                                            |   |         |
|        |                                                                                            |   |         |
| 4      |                                                                                            |   |         |
| -      |                                                                                            |   |         |
|        |                                                                                            |   |         |
| -      |                                                                                            |   |         |
|        |                                                                                            |   |         |
|        |                                                                                            |   |         |
|        | < 上一步(B) 下一步(N) >                                                                          |   | 取消      |
|        |                                                                                            |   |         |

#### 3.點選設定或其他伺服器類型 -> 下一步

| THE | +00 | nE.  | = |
|-----|-----|------|---|
| 志生  | 归   | 1912 | ~ |

| 雨 | 「相 | 「「「反」 | - |
|---|----|-------|---|
|   |    |       |   |

自動帳戶設定

| 手動設定帳戶或連             | 線至其他伺服器類型。            |   |          |          | R  |
|----------------------|-----------------------|---|----------|----------|----|
| ◯電子鄄件帳戶(A)           |                       |   |          |          |    |
| 您的名稱(Y):             | 範例: 成凱倫               | ] |          |          |    |
| 電子郵件地址(E):           | 範例: ellen@contoso.com | ] |          |          |    |
| 密碼(P):<br>重新鍵入密碼(T): |                       | ] |          |          |    |
|                      | 難人網際網路服務提供者給您的密碼。     |   |          |          |    |
| ◉ 手動設定或其他伺服          | δ器類型(M)               |   |          |          |    |
|                      |                       |   | < 上一步(B) | 下一步(N) > | 取消 |

 $\times$ 

米

4. 完成此頁所有設定,特別注意<mark>帳戶類型選 POP3</mark> -> 點選其他設定

内送郵件伺服器: pop3.ntut.edu.tw / 外寄郵件伺服器: smtp.ntut.edu.tw

| 使用者寫肌       與私大·許娘中心         短子黎件地址(f):       」 」 」 」 」 」 」 」 」 」 」 」 」 」 」 」 」 」 」                                                                                                    | 新增帳戶<br>POP和IMAP帳戶設定<br>輸入帳戶的郵件伺服器設定。                                                                                                    | ×                                                                                                    |
|----------------------------------------------------------------------------------------------------|----------------------------------------------------------------------------------------------------|----------------------------------------------------------------------------------------------------|
| 伺服器資訊       POP3       ▲         小送鄄件伺服器 (SMTP)(O):       pop3.ntut.edu.tw       >       >       法 (下一步)時自動測試帳戶設定(S).         分素鄧       ●       新道 Outlook 資料檔(W).       ●       新道 Outlook 資料檔(W).         它記住密碼(R)       ●       ①       別試帳戶設定(T)         「常要使用安全密碼驗證 (SPA) 登入(Q)       ●       新道 Outlook 資料檔(X).       ③         「累更使用安全密碼驗證 (SPA) 登入(Q)       ● | 使用者資訊     您的名稱(Y):     北科大-計網中心     電子郵件地址(E):     xxxx@ntut.edu.tw                                                                                                    | 測試帳戶設定<br>我們建議您測試帳戶,以確保輸入正確。                                                                                                    |
| □需要使用安全密碼驗證 (SPA) 登入(Q) 其他設定(M)                                                                                                    | 伺服器資訊         帳戶類型(A):       POP3         內送郵件伺服器(I):       pop3.ntut.edu.tw         外寄郵件伺服器 (SMTP)(O):       smtp.ntut.edu.tw         登入資訊          使用者名稱(U):       xxxx@ntut.edu.tw         密碼(P):       *********          21          21          21          21          21          21          21          21          21          21          21          21          21          21          21          21          21          21          21          21          21          21          21          21          21          21          21          21          21          < | <ul> <li>測試帳戶設定(T)</li> <li>☑ 按 [下一步] 時自動測試帳戶設定(S)</li> <li>傳送新郵件到:</li> <li>④ 新増 Outlook 資料檔(W)</li> <li>○ 現有 Outlook 資料檔(X)</li> <li>2</li></ul> |
|                                                                                                    | □ 需要使用安全密碼驗證 (SPA) 登入(Q)                                                                                                    | 其他設定(M)                                                                                                    |

5.外寄伺服器設定 -> 選擇我的外寄伺服器需要驗證,並點選使用與內送伺服器相同的設定。

| 網際網路郵件設定            | ×        |
|---------------------|----------|
| 一般 外寄伺服器 進階         |          |
| ☑ 我的外寄伺服器 (SMTP) 需要 | ₹驗證(O)   |
| ● 使用舆内送鄄件伺服器相       | 同的設定(U)  |
| ○ 使用下列登入(L)         | _        |
| 使用者名稱(N):           |          |
| 密碼(P):              |          |
|                     |          |
| □ 需要安全密碼驗證 (S       | PA)(Q)   |
| ○ 在傳送郵件前登入內送到       | 3件伺服器(1) |
|                     |          |
|                     |          |
|                     | 確定取消     |

6.進階設定 -> 請參照以下圖示輸入連接埠號碼 -> 點選確定

| 網際網路郵件設定 ×                    |
|-------------------------------|
| 一般 外寄伺服器 進階                   |
| 伺服器連接埠號碼                      |
| 內送伺服器 (POP3)(I): 995 使用預設值(D) |
| ☑ 此伺服器需要加密連線 (SSL)(E)         |
| 外寄伺服器 (SMTP)(O): 25           |
| 使用下列加密連線類型(C): 無              |
| 伺服器逾時(T)                      |
| 短 📕 長 1 分                     |
| 傳送                            |
| ☑ 在伺服器上保留一份郵件複本(L)            |
| ☑ 超過下列天數後就從伺服器移除(R): 14 🔶 天   |
| □從「刪除的郵件」中移除時從伺服器移除(M)        |
|                               |
|                               |
|                               |
|                               |
| 確定 取消                         |

# 7.回到設定主頁點選下一步,測試帳戶設定完成後即可關閉。

| 變更帳戶                                                                                                    |                                                                                |                                      |                                        |                |          | ×  |
|----------------------------------------------------------------------------------------------------|--------------------------------------------------------------------------------|--------------------------------------|----------------------------------------|----------------|----------|----|
| POP 和 IMAP 帳戶設定<br>輸入帳戶的郵件伺服器設                                                                                 | 定。                                                                             |                                      |                                        |                |          | ×  |
| 使用者資訊<br>您的名稱(Y):<br>電子郵件地址(E):<br>伺服器資訊<br>帳戶類型(A):<br>內送郵件伺服器(I):<br>外寄郵件伺服器 (SMTP)(O):<br>登入資訊<br>使用者名稱(U): | 北科大-計網中心<br>xxxx@ntut.edu.tw<br>POP3 ~<br>pop3.ntut.edu.tw<br>smtp.ntut.edu.tw | 測試帳戶設定<br>我們建議您測<br>測試帳戶設<br>☑ 按 [下· | :<br>試帳戶,以確保輸入]<br>定(T)<br>−步] 時自動測試帳戶 | 正確。<br>設定(S)   |          |    |
| 密碼(P):                                                                                                    | ****                                                                           | ]                                    |                                        |                |          |    |
| ☑ 前                                                                                                    |                                                                                | ]                                    |                                        |                |          |    |
| □ 需要使用安全密碼驗證 (SP                                                                                               | A) 登入(Q)                                                                       |                                      |                                        | 1              | 其他設定(M)  |    |
|                                                                                                    |                                                                                |                                      |                                        | < 上一步(B)       | 下一步(N) > | 取淌 |
| 測試帳戶設定                                                                                                    |                                                                                |                                      |                                        |                |          |    |
| 恭喜您!已成功完成所有的                                                                                                   | 的測試。按一下 [開閉] 再維                                                                | i.績 ·                                |                                        | 停止(S)<br>關閉(C) |          |    |
| 工作 錯誤                                                                                                    |                                                                                | 1                                    | _                                      |                | _        |    |
| 工作<br>✓登入到內送郵件伺服<br>✓ 傳送測試電子郵件部                                                                                | 發器 (POP3)<br>凡息                                                                | 狀態<br>己完成<br>己完成                     |                                        |                |          |    |